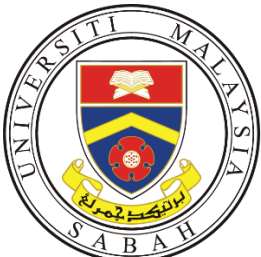

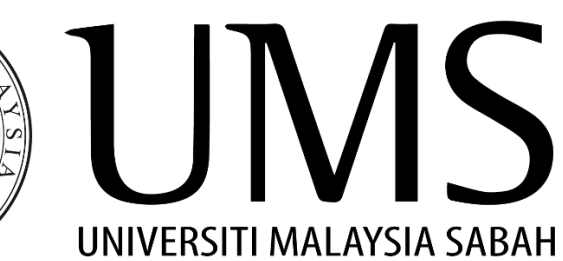

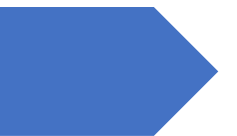

# UMS ePAYMENT

Manual Pengguna

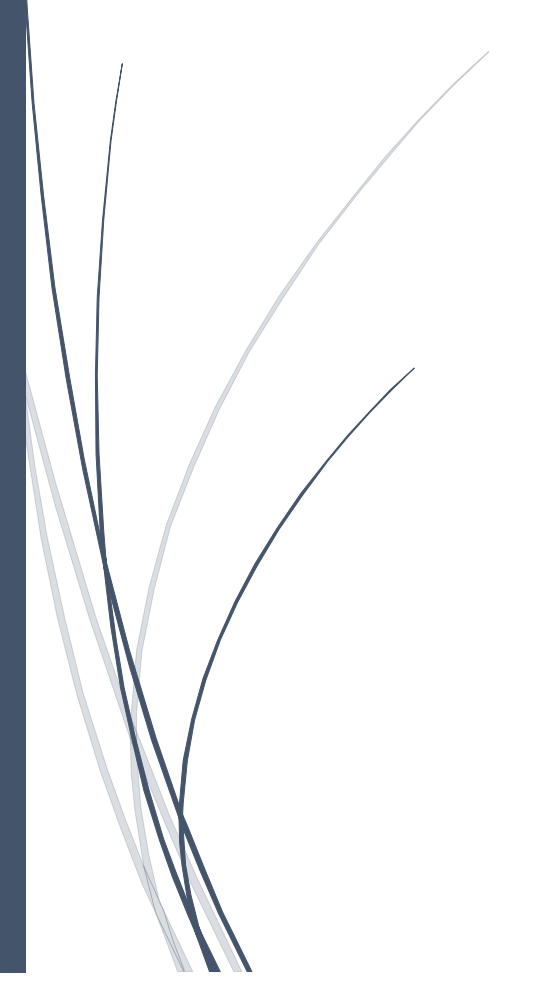

https://epayment.ums.edu.my/ UNIVERSITI MALAYSIA SABAH

## ISI KANDUNGAN

| 1. | LAMAN UTAMA DAN PAPARAN PEMBAYARAN | 2 |
|----|------------------------------------|---|
| 2. | FPX                                | 4 |
| 3. | CREDIT CARD                        | 7 |

## 1. LAMAN UTAMA DAN PAPARAN PEMBAYARAN

Sila layari UMS ePayment di pautan <u>https://epayment.ums.edu.my/</u>. Pendaftaran baru dan log masuk pengguna tidak diperlukan.

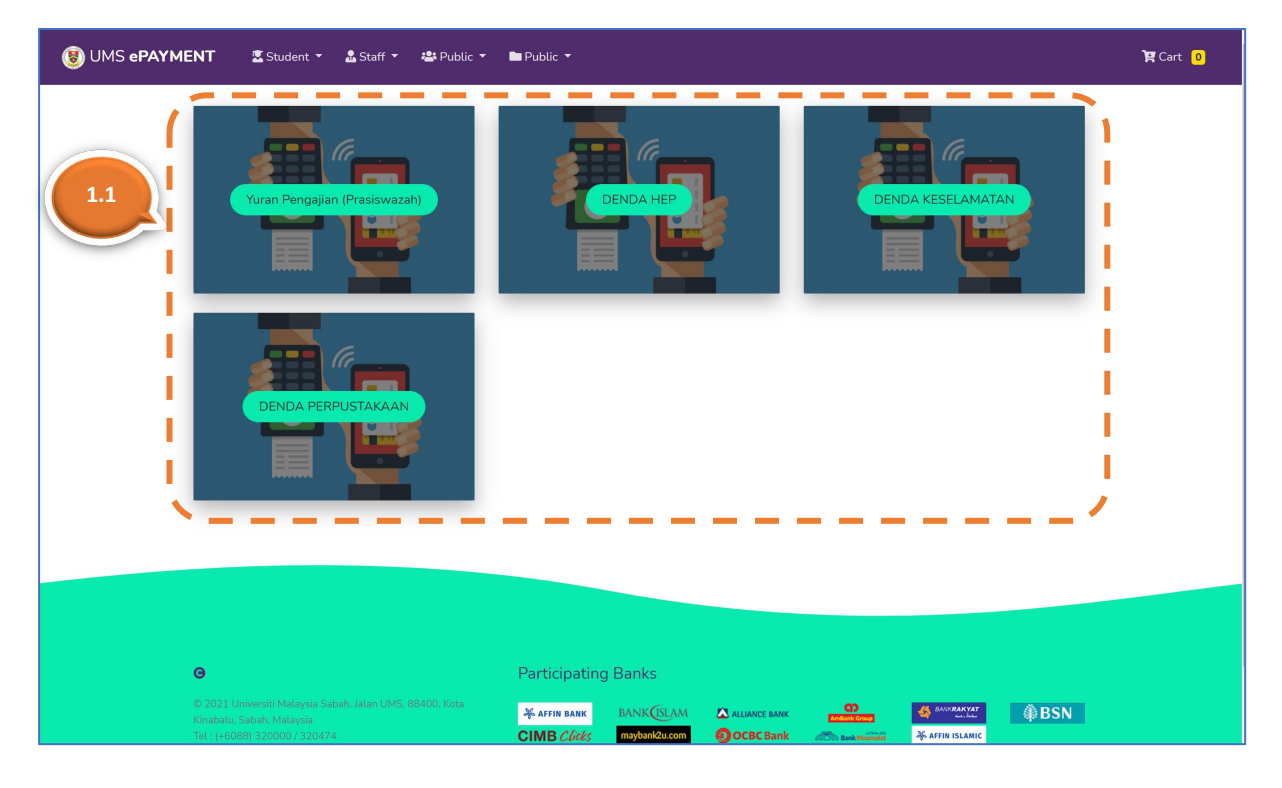

1.1. Pilih kategori pilihan anda.

1.2. Di bahagian **Search Record**, pilih kategori pengajian (*Undergraduate* atau *Postgraduate*), masukkan nombor matrik, nombor passport atau nombor kad pengenalan anda, dan kemudian klik butang **Search**.

| 🖲 UMS ePAYME | NT 🔹 Student 🛪 🤱 Staff 🔻 🚢 Public 👻 🖿 Public 👻     |            | ेष्ट्र Cart <mark>0</mark> |
|--------------|----------------------------------------------------|------------|----------------------------|
|              | Search Record                                      | 1.2        |                            |
|              | ®Undergraduate ○Postgraduate Matric/Passport/IC No | Search     |                            |
|              | Student Info                                       |            |                            |
|              | Matric No BK14110173                               | Name       |                            |
|              | Email                                              | Contact No |                            |
|              | JFPIU<br>FKJ                                       | Address    |                            |
|              | Fine List                                          |            |                            |
|              | # Description                                      | Amount     |                            |
|              | Payment Info                                       |            |                            |

- 1.3. Maklumat anda akan dipaparkan pada bahagian **Student Info**. Lengkapkan maklumat anda pada ruangan yang kosong. (\*\* Sila pastikan maklumat anda adalah tepat)
- 1.4. Di bahagian **Payment Info**, masukkan nilai amaun dan pilih butang **Checkout to FPX** atau **Checkout to Credit Card**. (Nilai amaun minimum adalah RM1.00)

| Detail<br>DENDA HEP |                             |  |  |  |
|---------------------|-----------------------------|--|--|--|
| DENDA HEP           |                             |  |  |  |
|                     |                             |  |  |  |
| Amount 10           | 1.4                         |  |  |  |
| 📜 📜 Checkout To F   | X 🐂 Checkout To Credit Card |  |  |  |
|                     |                             |  |  |  |

Bagi yang pilih **Checkout to FPX,** sila ke bahagian FPX, dan bagi yang pilih **Checkout to Credit Card** boleh terus merujuk di bahagian Credit Card.

## 2. **FPX**

- 2.1. Maklumat dan nilai amaun yang telah dimasukkan pada **langkah 1.4** akan dipaparkan di **Cart Item(s)**.
- 2.2. Pilih bank anda daripada senarai **Bank List** dan klik butang **Confirm**. Sekiranya anda tidak ingin meneruskan pembayaran, klik butang **Cancel.**

| UMS ePAYMENT | ▼ 🖁 Staff マ 📇 Public マ 🖿 Public マ   |             |                      |                                  |                         |        | 🏋 Cart 🙎 |
|--------------|-------------------------------------|-------------|----------------------|----------------------------------|-------------------------|--------|----------|
|              | Cart Item(s)                        |             |                      |                                  |                         |        |          |
| 2.1          | # Order No                          | Name Tel No | Ref 1 Ref 2          | Detail<br>DENDA HEP<br>DENDA HEP | Amount<br>10.00<br>2.00 | ā<br>ā |          |
|              | Buyer Info Buyer Id                 |             | Buyer Email          |                                  |                         |        |          |
|              | BA14161298<br>Buyer Name            |             | Organization/Faculty |                                  |                         |        |          |
|              | Phone No<br>Address                 |             |                      |                                  |                         |        |          |
|              | Eark List<br>Maybank2E<br>© Confirm |             |                      |                                  |                         |        |          |

2.3. Anda boleh mengubah alamat email anda pada ruangan **Email**. Untuk meneruskan pembayaran, klik pada butang **click to pay.** 

| e                          |                    |                                                                 | 👰 |
|----------------------------|--------------------|-----------------------------------------------------------------|---|
| Please disable your pop-up | blocker before you | u proceed. <u>(Refer to Pop up Blocker Settings for details</u> | 1 |
| Name                       | :                  |                                                                 |   |
| Reference No               | :                  |                                                                 |   |
| Order Id                   | :                  | BA14161298                                                      |   |
| Bank Name                  | :                  | Bank Rakyat                                                     |   |
| Email                      | :                  |                                                                 |   |
| Items                      |                    |                                                                 |   |
| Detail                     | :                  | EPAYMENT PORTAL                                                 |   |
| Amount                     | i.                 | 10.00                                                           |   |
|                            |                    | click to pay                                                    |   |

2.4. Anda akan dibawa ke portal pembayaran bank pilihan anda. Status transaksi anda akan dipaparkan setelah selesai membuat transaksi di portal pembayaran bank.

|                                                                                           | ANNY<br>ANNY<br>ANNY |
|-------------------------------------------------------------------------------------------|----------------------------------------------------------------------------------------------------|
|                                                                                           | d Cardinar Assumbly                                                                                                    |
|                                                                                           | TRANSACTION DETAILS 2.4                                                                                                    |
| Transaction Status                                                                        | : Failed                                                                                                    |
| FPX Txn ID                                                                                |                                                                                                    |
|                                                                                           |                                                                                                    |
| Transaction Date                                                                          | : 16/1/2021 12:03:12 PM                                                                                                    |
| Transaction Date<br>Name                                                                  | : 16/1/2021 12:03:12 PM<br>:                                                                                                    |
| Transaction Date<br>Name<br>Ref No                                                        | : 16/1/2021 12:03:12 PM<br>:<br>:                                                                                                    |
| Transaction Date<br>Name<br>Ref No<br>Seller Order No                                     | : 16/1/2021 12:03:12 PM                                                                                                    |
| Transaction Date<br>Name<br>Ref No<br>Seller Order No<br>Transaction Amount               | : 16/1/2021 12:03:12 PM<br>:<br>:<br>:<br>:<br>:<br>:<br>:                                                                                                    |
| Transaction Date<br>Name<br>Ref No<br>Seller Order No<br>Transaction Amount<br>Buyer Bank | : 16/1/2021 12:03:12 PM<br>:<br>:<br>:<br>:<br>:<br>:<br>:<br>:<br>:<br>:<br>:<br>:<br>:<br>:<br>:                                                                                                    |
| Transaction Date<br>Name<br>Ref No<br>Seller Order No<br>Transaction Amount<br>Buyer Bank | : 16/1/2021 12:03:12 PM<br>:<br>:<br>:<br>:<br>:<br>:<br>:<br>:<br>:<br>:<br>:<br>:<br>:<br>:<br>:<br>:<br>:<br>:<br>:                                                                                                    |
| Transaction Date<br>Name<br>Ref No<br>Seller Order No<br>Transaction Amount<br>Buyer Bank | : 16/1/2021 12:03:12 PM<br>:<br>:<br>:<br>:<br>:<br>:<br>:<br>:<br>:<br>:<br>:<br>:<br>:<br>:<br>:<br>:<br>:<br>:<br>:                                                                                                    |
| Transaction Date<br>Name<br>Ref No<br>Seller Order No<br>Transaction Amount<br>Buyer Bank | : 16/1/2021 12:03:12 PM<br>:<br>RM10.00<br>Print<br>Powered By CFFX<br>Copyright ĩሪ½ 2019 All rights reserved Terms and Conditions                                                                                                    |

2.5. Seterusnya anda akan dibawa semula ke laman ePayment UMS untuk langkah akhir proses FPX dengan klik pada butang **Complete Transaction.** 

| Payment Summary          |                |
|--------------------------|----------------|
| Transaction ID           | Order No       |
|                          |                |
| Buyer Id                 | Buyer Name     |
|                          |                |
| Currency                 | Payment Amount |
| MYR                      | 10.00          |
| Transaction Status       |                |
| Failed                   |                |
| FPX Response             |                |
| Complete Transaction 2.5 |                |

#### - Tamat bahagian FPX -

## 3. CREDIT CARD

3.1. **Cart Item(s)** akan memaparkan maklumat dan nilai amaun yang telah dimasukkan di langkah 1.4.

| UMS ePAYME | NT 🔹 Student 🔻 🏝 Staff ▼ 🚢 Public | ▼ ■ Public ▼ |                      |           |         | ोष्ट्र Cart <mark>1</mark> |
|------------|-----------------------------------|--------------|----------------------|-----------|---------|----------------------------|
| í          | Cart Item(s)                      |              |                      |           | 、       |                            |
| i          | # Order No                        | Name Tel No  | Ref 1 Ref 2          | Detail    | Amount  | 3.1                        |
| 1          | 1                                 |              |                      | DENDA HEP | 20.00 💼 |                            |
|            | 🐂 Need To Pay ( MYR (20.00))      |              |                      |           |         |                            |
|            | Buyer Info                        |              |                      |           |         |                            |
|            | Buyer Id                          |              | Buyer Email          |           |         |                            |
|            | BA14161298                        |              |                      |           | 2       |                            |
|            | Buyer Name                        |              | Organization/Faculty |           |         |                            |
|            |                                   |              |                      |           |         |                            |
|            | Phone No                          |              |                      |           |         |                            |
|            |                                   |              |                      |           |         |                            |
|            | Address                           |              |                      |           |         |                            |
|            |                                   |              |                      |           |         |                            |
|            |                                   |              |                      |           |         |                            |
|            |                                   |              |                      |           |         |                            |
|            |                                   |              |                      |           |         |                            |

3.2. Klik butang **Confirm** untuk proses seterusnya. Sekiranya anda tidak ingin meneruskan pembayaran, klik butang **Cancel**.

| 😻 UMS ePAYME | NT 🖫 Student 👻 🍰 Staff 🔻 🚢 Public 👻 🖿 Public 👻 |                                                                                                    | ष्ट्र Cart <mark>2</mark> |
|--------------|------------------------------------------------|----------------------------------------------------------------------------------------------------|---------------------------|
|              | Buyer Info                                     |                                                                                                    |                           |
|              | Buyer Id                                       | Buyer Email                                                                                                    |                           |
|              | BA14161298                                     | The second second second second second second second second second second second second second second second se |                           |
|              | Buyer Name                                     | Organization/Faculty                                                                                            |                           |
|              |                                                |                                                                                                    |                           |
|              | Phone No                                       |                                                                                                    |                           |
|              |                                                |                                                                                                    |                           |
|              | Address                                        |                                                                                                    |                           |
|              |                                                |                                                                                                    |                           |
|              |                                                |                                                                                                    |                           |
|              |                                                |                                                                                                    |                           |
|              | MALAYSIA ~                                     |                                                                                                    |                           |
|              | Payment Description                            |                                                                                                    |                           |
|              |                                                |                                                                                                    |                           |
|              | Amount 3.2                                     |                                                                                                    |                           |
|              | 24.00                                          |                                                                                                    |                           |
|              | O Confirm Cancel                               |                                                                                                    |                           |

| Country                              |  |
|--------------------------------------|--|
| MALAYSIA                             |  |
| Payment Description                  |  |
| Bayaran Denda 23                     |  |
| Amount                               |  |
| 12.00                                |  |
| Edit 🔤 Pay With Credit Card 🖉 Cancel |  |
|                                      |  |

### 3.3. Lengkapkan ruangan **Payment Description** dan klik butang **Pay with Credit Card.**

3.4. Anda akan dibawa ke portal pembayaran melalui kad kredit seperti laman berikut:

#### Maybank Credit Card Page

|                                                                                 |                                                                                                    | Please enter your card details                                                                                                    |
|---------------------------------------------------------------------------------|----------------------------------------------------------------------------------------------------|----------------------------------------------------------------------------------------------------|
| Merchant Name                                                                   | UMS - EC                                                                                                    | Name On Card Contional                                                                                                    |
| Amount                                                                          | MYR 23.00                                                                                                    |                                                                                                    |
| Description                                                                     | Bayaran Denda 23                                                                                                    | Please enter name as stated on card                                                                                                    |
| Payment Ref.                                                                    |                                                                                                    | Card Type                                                                                                    |
| ages will remain private and<br>personal information to us, yo<br>your account. | prived y laws . An information consolition for our weat of the output of the second second se | Expiry Date<br>Month Year<br>Card CVV2/CVC2/4DBC<br>Card Issuer Country [optional]<br>Carcel Clear Submit<br>Before you proceed:<br>- Disable pop-up blockers.<br>- Enable cookies & javascript on your browser.<br>- Browser compatibility: Internet Explorer 8.0 and above, Mozilia Firefox and<br>Chrome.<br>NOTE: |

3.5. Lengkapkan maklumat seperti yang diperlukan dan klik **Submit**.

3.6. Seterusnya anda akan dibawa semula ke laman ePayment UMS untuk langkah akhir proses pembayaran melalui Credit Card dengan klik pada butang **Complete Transaction**.

| 🖲 UMS ePAYM | ENT 📱 Student 👻 🌡 Staff 🔻 🚢 Public 🔻 🖿 Public 🔻 |            | 💘 Cart 🛛 0 |
|-------------|-------------------------------------------------|------------|------------|
|             | Payment Summary                                 |            |            |
|             | Transaction ID                                  | Order No   |            |
|             | Buyer Id                                        | Buyer Name |            |
|             | BA14101298<br>Response Description              |            |            |
|             | Transaction Status                              |            |            |
|             | F<br>FPX Response                               |            |            |
|             | D Complete Transaction                          |            |            |
|             |                                                 |            |            |

- Tamat bahagian Credit Card -